## Method of Instruction

The **Method of Instruction** will allow schools to track how a student is receiving instruction, whether they are learning full-time In-Person, full-time Virtual or have a Hybrid schedule (both in-person and virtual courses). The **Method of Instruction** can be used to identify a student's learning method in data mining, attendance, and scheduling reports, i.e. the Day Summary and the Class Roster.

The Method of Instruction will need to be added or updated anytime a student 1) is enrolled, 2) is withdrawn or 3) has a schedule change that would change their **Method of Instruction**.

1) To add a new Method of Instruction record, navigate to Skyward Student> Expand Special Program> Select Method of Instruction.

Select Begin Sts:

| SKYWARD. F                                                             | 1) T Account Preferences Exit                                                                                                    |
|------------------------------------------------------------------------|----------------------------------------------------------------------------------------------------|
| Home Students                                                          | Tamilies Staff Student Food Services Office Administration Educator Access Plus Features Reporting Reports                                                                                                    |
| Method of                                                              | i Instruction 🏫 🚺 Instruction 😭 🚵 🔂 Favorites 🕶 🕤 New Window 👼 My Print Que                                                                                                    |
| ustomize Tabs                                                          | ▲ Student, I 3 ▼E i ◀ ▶ @ Ranges Add Delete Transfer Pseudo                                                                                                    |
| General<br>Special Prgms<br>Imm Status<br>Homeless                     | Grad Year (Grade): 2028 (05)       DOB (Age): ( )       Entity, School, Status: 121, 121, A       Default: 121, 121, A         Customize         NY Status: A       Other ID: !       Phone: (( Gender: M Internal ID: ) |
| Hmbnd/Hosp<br>Res End Out                                              | Method of Instruction                                                                                                    |
| Non-Res In                                                             | Views: General 🗸 Fiters: *Skyward Default 🗸 🍸 📗 🖏 🔬 Begin Sis                                                                                                    |
| ALS/LEP<br>Schl Choice<br>Hm/Prv Sch<br>Migrant<br>Com Srv Hrs<br>Misc | Start Date     Start Year     End Date     End Year     Method     Begin-End       There are no records to display; check your filter settings.     Edd     Edd     Edd                                                  |
| MESA<br>Section 504<br>YIC<br>Read Grd Lvl<br>Mil. Connected           |                                                                                                    |
| Method of Instr<br>Entity                                              | < <p>20 v 0 records displayed Start Date:</p>                                                                                                    |

## Enter the **Method of Instruction**:

| Method of Instruction                                                                                                    | A to 🕇 🖶 ?      |                                                                                                    |
|----------------------------------------------------------------------------------------------------|-----------------|----------------------------------------------------------------------------------------------------|
| Method of Instruction  1. * Start Date: 12/09/2020  Add an End Date End Date: * Method of Instruction: ONL Conline 2. Entrance Comment: Exit Comment: | 3. Save<br>2021 | <ol> <li>Input the start date.</li> <li>Use the drop-down arrow to select<br/>the method of instruction the<br/>student will be receiving.</li> <li>Select save.</li> </ol> |

Once you save the **Method of Instruction**, an indicator will appear that indicates whether the student is Virtual or Hybrid. There is no indicator for In-person students.

| SKYWARD' F              | 1) T Preferences Exit ?                                                                              |
|-------------------------|----------------------------------------------------------------------------------------------------|
| Home Students F         | amilies Staff Student Food Service Office Administration Advanced Federal/State Reporting Reports Q  |
| ◄ ■ Profile Tab         | 😭 🥵 😭 👘 🏠 💀 Window 🖶 My Print Queue                                                                  |
| Customize Tabs          | Student I 3 VE 3 4 V @ Ranges Add Delete Transfer Pseudo                                             |
| ✓ General<br>Profile    | Grad Year (Grade): 2028 (05) DOB (Age): ( ) Entity, School, Status: 121, 121, A Default: 121, 121, A |
| Address<br>Birth Hist   | Customee<br>NY Status: A Other ID: 5 Phone: 7 Gender: M Internal ID: 8 1                             |
| School Path<br>Vehicles | Profile                                                                                              |

2) If a student is withdrawing from school you will need to end the record as follows:

Highlight the current Method of Instruction record and select End Sts:

| Method                                          | of In | struction 🚖                                                                                                    | 💶 🧟 🔂 (5) 📷 🏫 Favorites 🗸 🕤 New Window 🖏 My Print Queue |  |  |  |  |
|-------------------------------------------------|-------|----------------------------------------------------------------------------------------------------|---------------------------------------------------------|--|--|--|--|
| Customize Tabs                                  | ^     | Student:                                                                                                    | Add Delete Transfer Pseudo                              |  |  |  |  |
| ► General                                       |       | Grad Verr (Grade): 2021 (12) DOB (Age):                                                                                                    | Entity School Status 707 707 A Default 707 707 A        |  |  |  |  |
| ▼ Special Prgms<br>Imm Status<br>Homeless       |       | Customize Other ID: State ID:                                                                                                    | Mthd of Instr: IP                                       |  |  |  |  |
| Hmbnd/Hosp<br>Res Enrl Out<br>Non-Res In        |       | Method of Instruction<br>Views: General  Views: Filters: *Skyward Default  Views: Seneral  Views: Seneral  Views: |                                                         |  |  |  |  |
| ALS/LEP<br>Schl Choice<br>Hm/Prv Sch<br>Migrant |       | Start Date         Start Year         End Date           ▶ 11/23/2020         2021                                                                                                    | End Year Method Begin-End O0000 IP Edit Delete          |  |  |  |  |

## Input the End Date, then select Save.

| Method of Instruction                   |      | 1 💼 🕤 🖶 ? |
|-----------------------------------------|------|-----------|
| Method of Instruction                   |      | Save      |
| * Start Date: 11/23/2020                | 2021 | Back      |
| * End Date: 12/09/2020                  | 2021 |           |
| * Method of Instruction: IP 💌 In-Person |      |           |
| Entrance Comment:                       |      |           |
| Exit Comment:                           |      |           |

3) If a student is changing their schedule in a manner that would change their Method of Instruction, i.e. from in-person to hybrid, you would need to end the current Method of Instruction record and create a new record with the new Method of Instruction. To do this, follow the instructions above to end the current record. Then add a new record. When finished, the student should have multiple records in their Method of Instruction, as shown here:

| Student: Add Delete Transfer Pseudo                                                                                |                              |            |          |        |  |  |         | udo    |           |
|----------------------------------------------------------------------------------------------------|------------------------------|------------|----------|--------|--|--|---------|--------|-----------|
| Grad Year (Grade): 2021 (12) DOB (Age): 09/17/2002 (18) Entity, School, Status: 707, 707, A Default: 707, 707, A V |                              |            |          |        |  |  |         |        |           |
| Other ID:                                                                                                    | Other ID: Mthd of Instr: HYB |            |          |        |  |  |         |        |           |
| Method of Instruction                                                                                              |                              |            |          |        |  |  |         |        |           |
| Views: General 🗸 Filters: *Skyward Default 🗸 T 🔟 🖄 🙇 End Sts                                                       |                              |            |          |        |  |  | End Sts |        |           |
| Start Date 🔻                                                                                                    | Start Year                   | End Date   | End Year | Method |  |  |         |        | Begin-End |
| 12/09/2020                                                                                                    | 2021                         |            | 0000     | НҮВ    |  |  |         | $\sim$ | Edit      |
| 11/23/2020                                                                                                    | 2021                         | 12/09/2020 | 2021     | IP     |  |  |         |        | Delete    |